# Camera

| Mobile Camera                          | 6-2  |
|----------------------------------------|------|
| Mobile Camera Precautions              | 6-2  |
| Camera                                 | 6-3  |
| Using Display as Viewfinder            | 6-3  |
| Single Shot.                           | 6-4  |
| Normal                                 | 6-5  |
| Multi Shot                             | 6-5  |
| Photo Combination                      | 6-5  |
| Capturing Still Images with Frame      | 6-6  |
| Night Shot                             | 6-6  |
| Viewing Captured Pictures (Quick Play) | 6-6  |
| Video Camera                           | 6-7  |
| Using Display as Viewfinder            | 6-7  |
| Recording Video                        | 6-8  |
| Video Mode                             | 6-9  |
| Viewing Recorded Video                 | 6-9  |
| Advanced Settings                      |      |
| Capturing Still Images.                | 6-10 |
| Recording Videos                       | 6-11 |
| ······································ |      |

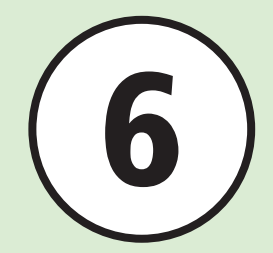

# **Mobile Camera**

Use handset camera to capture pictures and record movies. Edit pictures and print them via Bluetooth®-compatible printers.

## **Capturing Pictures & Recording Movie Clips**

Select Scene, Multi Shot, etc. ( $\bigcirc$ P.6-3) Record up to one hour per clip ( $\bigcirc$ P.6-7).

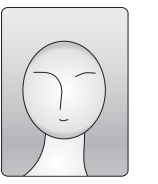

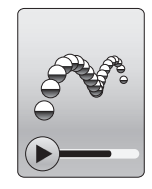

Capturing options and corresponding image sizes:

| Shooting Mode |                                               | Shooting Size                                                           |
|---------------|-----------------------------------------------|-------------------------------------------------------------------------|
| Still Image   | Single shot<br>Night shot                     | 2M (1200×1600)<br>1.3M (960×1280)<br>VGA (480×640)<br>Standby (240×320) |
|               | Multi shot<br>Photo combination<br>Frame shot | Standby (240×320)                                                       |
| Video         | For S! Mail<br>Normal                         | 176×144<br>128×96                                                       |

# **Mobile Camera Precautions**

- Use a dry soft cloth to remove debris from camera lens cover.
- Avoid camera shake; hold handset steady or put it on a stable place and use Self-timer to prevent objectionable image blur.
- Do not expose handset to devices with static electricity at use of camera.
- Camera employs high precision technology, however, some pixels may seem brighter or darker than others.
- Leaving handset in a hot place for an extended period before image capture/ save may affect image quality.
- Exposing lens to direct sunlight may affect image color.
- When battery is low, camera may be unavailable.

6

# Camera

For taking still pictures, select Shooting mode: *Normal* to shoot single picture, *Multi shot* or *Photo combination* to shoot multi-shot, *Frame shot* to shoot picture with frame, *Night shot* to shoot in sunset or night situation.

Captured images are saved into *Picture*. Insert Memory Card to save images to *Digital camera*.

# Using Display as Viewfinder

When Camera is activated, Viewfinder appears in Portrait.

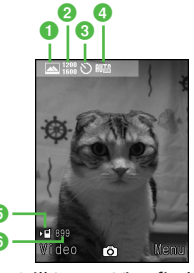

Still Image Viewfinder

Shooting mode

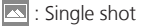

📑 : Multi shot (6 shots)

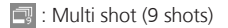

- E : Photo combination
- 💽 : Frame shot
- C∉ : Night shot
- 2 Shooting size
  - 1200 1600 : 2M (1200×1600) \*
  - 960 1280 : 1.3M (960×1280) \*
  - 480 640 : VGA (480×640) \*
  - 320 : Standby (240×320)
  - \*Only when the shooting mode is set to *Single shot* or *Night shot*
- 3 Self-timer
  - 🕲 : Off 🖏 : 3 seconds 🖏 : 5 seconds 🖏 : 10 seconds
- 4 White balance
  - 🎟 : Auto 💽 : Daylight 🧕 : Incandescent 👾 : Fluorescent
  - 🔹 : Cloudy
- 6 Save to
  - 🖭 : Phone or Ask each time
  - Digital camera
- 6 Number of remaining shots available

# **Single Shot**

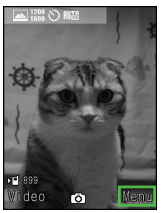

Press 蛇 in Viewfinder

6

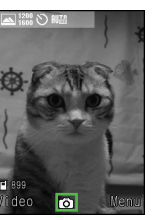

Press 🔳 (Ô)

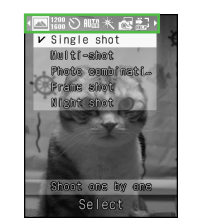

Set shooting methods with / and •

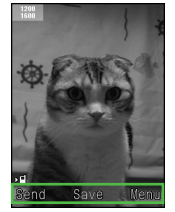

Confirmation window for saving/sending/ registering still image appears only when *Auto save* is set to *Off*.

 Set Auto save (●P.13-8) to Off to attach picture to messages after capturing still image (●P.6-10) or set as Wallpaper (●P.6-10).

# **Shooting Mode**

| Shooting Mode     | Description                                                                                                    |  |
|-------------------|----------------------------------------------------------------------------------------------------|--|
| Single shot       | Capture still image and select size for purpose; attach images to S! Mail, save as Wallpaper, etc.                     |  |
| Multi shot        | Press shutter once to capture six or nine sequential images.                                                           |  |
| Photo combination | o combination Capture sequential images manually. Select Frame to automatically combine images into a composite image. |  |
| Frame shot        | Capture still image with frame.                                                                                        |  |
| Night shot        | Capture still image in the dark scene at dusk or night.                                                                |  |

# **Shortcut Key Operations**

Press assigned key to change settings. Available shortcuts vary by mode or setting status.

| Key        | ltem                            | Description                                                                                        |
|------------|---------------------------------|----------------------------------------------------------------------------------------------------|
| ۵. ۱<br>۵. | Shooting<br>mode                | Single shot, Multi shot (6 shots), Multi shot (9 shots), Photo combination, Frame shot, Night shot |
| 2 #        | Self-timer                      | Off, 3 seconds, 5 seconds, 10 seconds                                                              |
| 0.,+       | Quick Play                      | Phone memory, Memory card, Digital camera                                                          |
|            | Switch to<br><i>Photo/Video</i> | _                                                                                                  |
| 🛓 or ᡟ 🗸   | Zoom                            | _                                                                                                  |
| •          | Brightness                      | _                                                                                                  |

•While using Camera, pressing keys does not make operation tone.

# Camera

6-5

# Normal

Captured images are saved to *Picture*. Insert memory Card to save images (VGA images and larger) to Digital camera.

• Even if Memory Card is inserted and save location is set to **Digital camera** folder, setting is changed to Memory card when Standby size images are saved.

### $\blacksquare \rightarrow Camera \rightarrow Camera$

 Adjust settings before capturing as required (€P.6-10).

# Frame image in Viewfinder

- Press 🗗 or 🏹 to zoom in/out.
- Press 🖂 to brighten or darken an image.

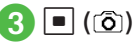

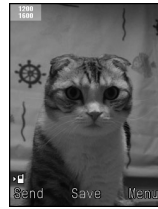

Prompt for Saving Still Image To redo, press

# (Save)

• Zoom is not available when an image size is set to 2M

# Multi Shot

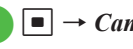

- $\blacksquare \rightarrow Camera \rightarrow Camera$
- $[\mathbf{Y}] \rightarrow \text{Highlight} \square \rightarrow Multi-$
- shot  $\rightarrow$  Select number of

# shooting

 Adjust settings before capturing as required (€P.6-10).

# Frame image in Viewfinder

- Press 🗗 or 🗐 🗍 to zoom in/out.
- Press 🖂 to brighten or darken an image.
- |=|(īĵ)

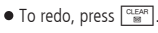

# Check images to save $\rightarrow$ 🖾 (Save)

•When using Multi shot, shooting size is set to Standby. Other shooting sizes and Self-timer are not available.

# Photo Combination

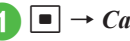

 $\blacksquare \rightarrow Camera \rightarrow Camera$ 

 $|\mathbf{Y}'| \rightarrow \mathsf{Highlight} \square \rightarrow \mathsf{Photo}$ combination

• Press 🖾 (View) to enable 🗖 for viewing each frame; press 🖾 (List) to return to list window.

# Select a frame

 Adjust settings before capturing as required (♥P.6-10).

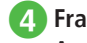

# Frame image in Viewfinder → Apply selected frame and press 🔳 (ô)

- Press 🗗 or  $\/\$  to zoom in/out.
- Press 🖂 to brighten or darken an image.

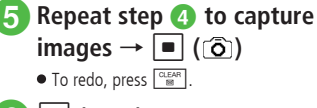

#### (Save) 6

 When using Photo combination, shooting size is set to Standby. Other shooting sizes and Selftimer are not available

# Capturing Still Images with Frame

- - $\blacksquare \rightarrow Camera \rightarrow Camera$
- **2**  $\mathbf{Y} \rightarrow \mathsf{Highlight} \mathbf{\overline{N}} \rightarrow Frame$ shot
  - Press 🖾 (View) to enable 🖂 for viewing each frame; press 🖾 (List) to return to list window.

# Select a frame

 Adjust settings before capturing as required (€P.6-10).

# Frame image in Viewfinder

- Press 🗗 or 🏹 to zoom in/out.
- Press to brighten or darken an image.

# |∎|(ເີລົາ)

● To redo, press CLEAR .

(Save)

 When using Frame shot, shooting size is set to Standby. Other shooting sizes are not available.

# **Night Shot**

 $\blacksquare \rightarrow Camera \rightarrow Camera$ 

- $|\mathbf{Y}'| \rightarrow \mathsf{Highlight} \boxtimes \rightarrow \mathsf{Night}$ shot
  - Adjust settings before shooting as required (€P.6-10).

# Frame image in Viewfinder

- Press 🗗 or 🏹 to zoom in/out.
- Press For to brighten or darken an image.
- |=|(r͡อ]) ● To redo, press CLEAR
  - (Save)
- •When using Night shot, White Balance cannot be set.

# Viewing Captured Pictures (Quick Play)

Use Ouick Play to view still images.

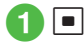

 $\blacksquare \rightarrow Camera \rightarrow Camera$ 

- 0  $\stackrel{\text{\tiny (b)}}{\longrightarrow}$  View still images with or A
- Press  $\blacksquare$  (Zoom)  $\rightarrow \boxed{}/$  to zoom in/out.
- When Memory Card is inserted, press and select Phone. Memory card or Digital camera to view images.
- Alternatively, check still images from Data Folder (OP.11-3).

### Advanced

#### Advanced Settings @ P.6-10

- Switching Shooting Mode
- Setting Shooting Size
- Setting Self-timer
- Setting White Balance
- Setting Effect (Color Tone)
- Viewing Captured Pictures
- Viewing Capturing Shortcut Key Assignments
- Entering File Name of Captured Still Image
- Setting Captured Still Image as Wallpaper etc.
- Enlarging Captured Still Image
- Deleting Images Opened via Ouick Play

- Setting Still Image Opened via Quick Play to Wallpaper etc.
- Playing Quick Play Slide Show
- Viewing Image Details via Quick Play

#### **ペ** Settings

- Show or hide Indicators (IPP.13-8)
- Show or hide menu item guidance (IPP P.13-8)
- Select Quality (
  P.13-8)
- Set ISO (IPP.13-8)
- Set Exposure metering (IPP.13-8)
- Set save location (
  P.13-9)
- Show or hide Guideline (IPP P.13-9)
- Set Shutter sound (IPP.13-9)

# Video Camera

Capture clips easily. Files are saved in 3GP format to *Videos* folder in *Data Folder*. When recording a video to attach or insert into an S! Mail, set Shooting size to *For S! Mail* (�P.6-11).

# **Using Display as Viewfinder**

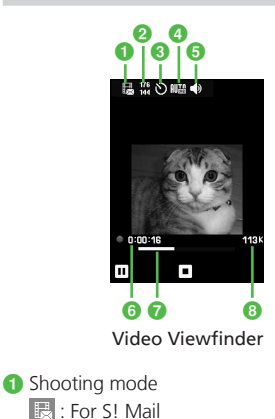

Normal
 Shooting size
 176×144
 128×96

- Self-timer
   : Off : 3 seconds
   : 5 seconds : 10 seconds
- White balance
  - 💵 : Auto 🗼 : Daylight
  - 💩 : Incandescent 🗮 : Fluorescent
  - 🔹 : Cloudy
- Sound recording
   ◆ : Sound On ◆ : Sound Off
- 6 Elapsed recording time
- Progress bar
- 8 Expected video size/Available recording time
  - If Shooting size is set to For S! Mail, the shooting data size appears; if Normal, available recording time appears.

6-7

# **Recording Video**

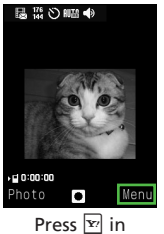

Viewfinder

6

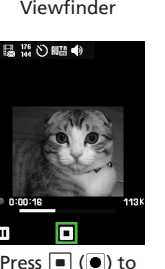

Press (•) to start recording Press (•) to end recording

п

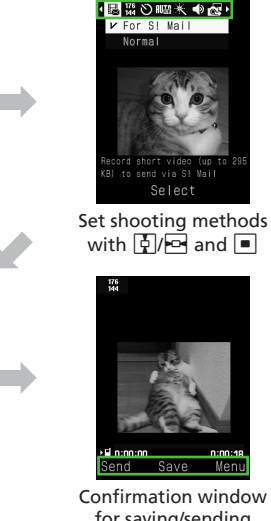

for saving/sending video appears only when Auto save is Off.

• Set Auto save (OP.13-8) to Off to attach the file to messages after recording video (SP.6-12).

# **Shooting Mode**

| Shooting Mode | Description                                                 |
|---------------|-------------------------------------------------------------|
| For S! Mail   | Record a short video (up to 295 KB) to attach to a message. |
| Normal        | Record a long video (up to 1 hour).                         |

# **Shortcut Key Operations**

Press assigned key to change settings. Available shortcuts vary by mode or setting status.

| Key    | ltem                                    | Description                           |
|--------|-----------------------------------------|---------------------------------------|
| a. 1   | Shooting mode                           | For S! Mail, Normal                   |
| 2 #    | Self-timer                              | Off, 3 seconds, 5 seconds, 10 seconds |
| 3 .er  | Record sound                            | Sound On, Sound Off                   |
|        | Switch to <i>Photo/</i><br><i>Video</i> | -                                     |
| 🛓 or 🖌 | Zoom                                    | _                                     |
|        | Brightness                              | -                                     |

•While using Video camera, pressing keys does not make operation tone.

# Video Mode

Up to 1 hour per clip can be recorded.

# $\blacksquare \rightarrow Camera \rightarrow Video$

#### camera

 Adjust settings before capturing as required (OP.6-11).

# 2 Frame image in Viewfinder

- Press 🔄 or 🏹 to zoom in/out.
- Press 🔄 to brighten or darken an image.

# 3 🗖 ()

● To pause while recording, press 🖾 (Ⅲ). To resume the recording, press 🖾 (●).

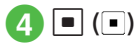

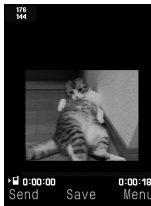

Prompt for Saving Video

- Recording ends. When recordable time has
- elapsed, recording automatically ends.

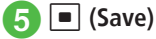

# **Viewing Recorded Video**

View captured and saved videos by opening *Videos* folder in *Data Folder* from Viewfinder.

 $\blacksquare \to Camera \to Video$ <br/>camera

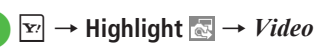

B Highlight a video with 🚰 →

### Advanced

- Advanced Settings P.6-11
- Setting Shooting Mode
- Setting Shooting Size
- Setting Self-timer
- Setting White Balance
- Setting Effect (Color Tone)
- Setting Sound Recording
- Viewing Recording Shortcut Key Assignments
- Viewing Recorded Video before Saving
- Entering File Name of Recorded Video

#### **⊀** Settings

- Show or hide Indicators (IPP P.13-8)
- Activate or cancel Auto Save (
  P.13-8)
- Show or hide menu item guidance (IPP.13-8)
- Select Quality (
  P.13-9)
- Set save location (
  P.13-9)

#### **\** Advanced Settings

# **Capturing Still Images**

#### Switching Shooting Mode

In Viewfinder,  $\fbox{} \rightarrow$  Highlight  $\fbox{} \rightarrow$  Select an item

#### Setting Shooting Size

In Viewfinder,  $\boxdot \rightarrow$  Highlight  $\blacksquare \rightarrow$  Select an item

#### Setting Self-timer

In Viewfinder,  $\fbox{} \rightarrow$  Highlight  $\textcircled{} \rightarrow$  Select an item

#### Setting White Balance

In Viewfinder,  $\textcircled{\sc v} \to \mathsf{Highlight} \underrightarrow{\sc w} \to \mathsf{Select}$  an item

#### Setting Effect (Color Tone)

In Viewfinder,  $\textcircled{\sc v} \to \mathsf{Highlight} \buildrel H \buildrel \mathsf{Select}$  an item

#### **Viewing Captured Pictures**

In Viewfinder,  $\boxdot \rightarrow$  Highlight  $\blacksquare \rightarrow$  *Pictures* or *Digital camera*  $\rightarrow$  Select a file

• *Digital camera* can be selected when Memory Card is inserted.

#### Viewing Capturing Shortcut Key Assignments

In Viewfinder,  $\mathbf{Y} \rightarrow \mathsf{Highlight}$ 

#### Sending Captured Still Images

In Still Image Saved Confirmation window, (Send)

#### To send via message

Via message → (●P.4-4 S! Mail 2)

 If the captured image size exceeds 300 KB, a window for resizing the image appears after saving the image to *Data Folder*. Resize the image before attaching it (OP.4-5 Attaching Files).

#### To send via infrared

Via infrared (OP.12-3)

#### Entering File Name of Captured Still Image

- In Still Image Saved Confirmation window, 🔄
- → *Rename* → Enter file name

#### Setting Captured Still Image as Wallpaper etc.

In Still Image Saved Confirmation window,  $\mathbf{Y} \rightarrow Set as$ 

#### To set image to Wallpaper

 $Wallpaper \rightarrow$  Use 🖾 (Rotate) to adjust position as required → Use or  $\fbox{}$  to adjust size as required →  $\fbox{}$  (Set)

#### To set image to Incoming image

Caller  $ID \rightarrow$  Search Phonebook and select an entry ( $\bigcirc$  P.2-17)  $\rightarrow$  (Set)

#### **Enlarging Captured Still Image**

In Still Image Saved Confirmation window,  $\mathbf{Y} \rightarrow \mathbf{Zoom}$ 

- Press 🕯 or 🖌 to zoom in/out.
- Press 🛃 to change a display position.

#### Sending Still Images Opened via Quick Play

In Viewfinder,  $\boxed{0, \vdots, \cdot} \rightarrow$  View still images with  $\boxed{100}$  or  $\boxed{1}{1}$ ,  $\rightarrow$   $\boxdot$  (Send)

# To send via message

Via message → (⊖P.4-4 S! Mail 2)

#### To send via infrared Via infrared (⊕P.12-3)

 When Memory Card is inserted, press O.P. and select *Phone, Memory card* or *Digital camera* to view images.

#### Deleting Images Opened via Quick Play

In Viewfinder,  $\boxed{0, \vdots} \rightarrow$ View still images with  $\boxed{\bullet}$  or  $\boxed{\bullet}/\_ \rightarrow \boxed{\bullet} Delete$ 

 When Memory Card is inserted, press O.F. and select *Phone, Memory card* or *Digital camera* to view images. Setting Still Image Opened via Quick Play to Wallpaper etc.

In Viewfinder,  $0 \stackrel{\bullet}{\longrightarrow} \rightarrow$  View still images with  $\bigcirc$  or  $^{\bullet}/_{\mathbb{T}} \rightarrow \overset{\bullet}{\mathbb{T}} \rightarrow Set as$ 

#### To set image to Wallpaper

Wallpaper → Use 🖾 (Rotate) to adjust position as required → Use 🏝 or 🔽 to adjust size as required → 🔳 (Set)

#### To set image to incoming image

Caller ID  $\rightarrow$  Search Phonebook and select an entry ( $\bigcirc$  P.2-17)  $\rightarrow$   $\blacksquare$  (Set)

 When Memory Card is inserted, press 0.5. and select *Phone, Memory card* or *Digital camera* to view images.

#### Playing Quick Play Slide Show

In Viewfinder,  $\boxed{0, \frac{b}{2}} \rightarrow \boxed{\mathbf{r}} \rightarrow Slide show$ 

- Press (Stop) during playback to cancel Slide Show.
- When Memory Card is inserted, press O.P. and select *Phone, Memory card* or *Digital camera*.

#### Viewing Image Details via Quick Play

In Viewfinder,  $\boxed{0, \vdots} \rightarrow$  View still images with  $\boxed{\bullet}$  or  $\boxed{\bullet}/[] \rightarrow \boxed{\bullet} \rightarrow Details$ 

 When Memory Card is inserted, press 0.5. and select *Phone, Memory card* or *Digital camera* to view images.

#### Enlarging Still Images Opened via Quick Play

- In Viewfinder,  $\boxed{0, \frac{1}{2}} \rightarrow \text{View still images with}$  $\boxed{\bullet}$  or  $\boxed{1}/\frac{1}{2} \rightarrow \boxed{\bullet}$  (Zoom)
- Press 🕯 or д to zoom in/out.
- Use 🚰 to adjust position.
- When Memory Card is inserted, press 0.<sup>e</sup>, and select *Phone, Memory card* or *Digital camera* to view images.

# **Recording Videos**

#### Setting Shooting Mode

In Viewfinder,  $\textcircled{P} \rightarrow$  Highlight  $\fbox{P} \rightarrow$  Select an item

- When *Normal* is selected, up to 1 hour video recording is available in *Normal*.
- When *For S! Mail* is set, *Quality* is automatically set to *Economy*.

#### Setting Shooting Size

In Viewfinder,  $\fbox{} \rightarrow$  Highlight  $\fbox{} \rightarrow$  Select an item

#### Setting Self-timer

In Viewfinder,  $\fbox{} \rightarrow$  Highlight  $\textcircled{} \rightarrow$  Select an item

#### Setting White Balance

In Viewfinder,  $\fbox{} \rightarrow$  Highlight  $\blacksquare \rightarrow$  Select an item

#### Setting Effect (Color Tone)

In Viewfinder,  $\fbox{ \rightarrow}$  Highlight  $\fbox{ \rightarrow}$  Select an item

#### Setting Sound Recording

In Viewfinder,  $\boxdot \rightarrow$  Highlight  $\blacksquare \rightarrow$  Select an item

6

Viewing Recording Shortcut Key Assignments

In Viewfinder, 蛇 → Highlight 🔝

#### Sending Recorded Video

In Video Saved confirmation window, 🖾 (Send)

**To send via message** Via message  $\rightarrow$  ( $\bigcirc$  P.4-4 S! Mail (2)

To send via infrared Via infrared (€P.12-3)

Viewing Recorded Video before Saving In Video Saved confirmation window,  $\square \rightarrow Play$ 

Entering File Name of Recorded Video  $\square \rightarrow Rename \rightarrow$  Enter file name

Camera

6